附件 2:

广东省中医住院医师规范化培训学员报名及信息报送平台

#### 版本号: 2.0.0

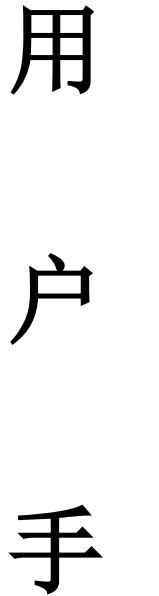

册

广东省医学情报研究所

广州医帝信息科技有限公司

2018年5月

# 目 录

| 一、用户注册登录     | 2  |
|--------------|----|
| 1.1 修改用户密码   | 5  |
| 1.2 进入功能模块   | 6  |
| 1.3 退出系统     | 6  |
| 二、信息维护       | 6  |
| 2.1 个人信息填写   | 6  |
| 2.2 学员志愿填报   | 7  |
| 2.3 学员招录考试确认 |    |
| 2.4 志愿录取确认   | 9  |
| 三、结业考核       | 10 |
| 3.1 考试申请     | 10 |
| 3.2 学员成绩查询   | 11 |

一、用户注册登录

在 360 浏览器的网址栏输入网址: <u>http://zy.gdzpgl.net/;</u>

| 东省中医住院                                                                 | 医师规范化培训管理平台                                                                                                    |  |  |  |  |  |
|------------------------------------------------------------------------|----------------------------------------------------------------------------------------------------|--|--|--|--|--|
|                                                                        | 委 政策文件 培训基地 招生信息 联系我们                                                                                                    |  |  |  |  |  |
| 工作动态 更多>                                                               | > 政策文件 更多>> 快速搜索                                                                                                    |  |  |  |  |  |
| ● 粤中医办函(2018)71号关于做… (2018年05月18日<br>● 粤中医办函(2017)62号关于开… (2017年04月25日 | ·卫生部关于住院医师规范化培训         (2016年11月27日)         基地名称:           ····································                                                                          |  |  |  |  |  |
| 关于做好2017年中医住院医师规 (2017年04月25日)                                         | <ul> <li>         ID 回家中医药管理局关于公布首批(2016年11月27日)     </li> <li>         目家中医药管理局国家卫生和计(2016年11月27日)     </li> <li>         日本日本日本日本日本日本日本日本日本日本日本日本日本日本日本日本日本日本日本</li></ul> |  |  |  |  |  |
|                                                                        | <ul> <li>关于印发中医全科医学师资增训 (2016年17月22日)</li> <li>关于印发《关于住院医师规范化 (2016年01月21日)</li> <li>关于印发广东省全科医生规范化 (2016年01月21日)</li> </ul>                                                |  |  |  |  |  |
|                                                                        | • 国家卫生计生委办公厅关于印发 (2016年01月21日)                                                                                                    |  |  |  |  |  |
| 基地列表 更多>                                                               | → 基地招生信息 更多>>                                                                                                    |  |  |  |  |  |
| * 430中山市中医院<br>* 431广东省第二中医院<br>* 432佛山市中医院                            | <ul> <li>* 2017年东莞市中医院中医住院医师规范化培训</li> <li>* 2017年佛山市中医院中医住院医师规范化培训</li> <li>* 2017年广州市中西医结合医院第二批住院医师</li> </ul>                                                            |  |  |  |  |  |
| * 429广州中医药大学第一附属医院<br>* 428广东省中医院                                      | <ul> <li>* 2017年江门市五邑中医院(国家级基地医院)…</li> <li>* 2017年广东省中医院住院医师规范化培训招生…</li> <li>* 佛山市中医院室试和面试通知(最终)</li> <li>* 2017佛山市中医院医师规范化培训学员招生简…</li> </ul>                            |  |  |  |  |  |
|                                                                        | * 2017年广州中医药大学第一附属医院中医住院<br>* 2017年广东省中医院住院医师规范化培训招生                                                                                                    |  |  |  |  |  |
| 主 办:广东省中医药局科教处                                                         | 站内搜索: 确定                                                                                                    |  |  |  |  |  |

右侧选择相应的入口进入,点击入口后,即可进入登录页面(如图1所示),点

击"注册"

| 广东省中B<br><sub>Guangdong Chinese</sub>  | 医住院医师规范化培<br>Medicine resident standardized training | 训学员报名及信息<br>student registration and intormatio | <b>报送平台</b><br>reporting system<br><sub>版本号2.0.0</sub> |  |
|----------------------------------------|------------------------------------------------------|-------------------------------------------------|--------------------------------------------------------|--|
|                                        | 账号登录                                                 | 二维码登录                                           |                                                        |  |
|                                        | 441421199412053115                                   | 2                                               |                                                        |  |
|                                        |                                                      | <i>.</i> *                                      |                                                        |  |
|                                        | 请输入验证码 324                                           | <b>6-4</b> 不区分大小写                               |                                                        |  |
|                                        | ☑ 记住密码                                               | 忘记密码?                                           |                                                        |  |
|                                        | 登录                                                   | 注册                                              |                                                        |  |
| 说明:本平台遭义使用G<br>览器,报考2018年住培的<br>13世纪位: | oogle浏览器(下载地址1, 下载地<br>学员,请重新注册、完善个人信息是<br>「东省中医药管理局 | 姐之)、猎豹浏览器等访问,7<br>5填报志愿。                        | 要使用IE或IE内核的测                                           |  |
| 技术支持<br>合作开发:                          |                                                      |                                                 |                                                        |  |
|                                        |                                                      |                                                 |                                                        |  |
|                                        |                                                      |                                                 |                                                        |  |

图 1

点击"注册"后,跳转到如图2页面,注册用户填写好基本信息,完成后点击"确定注册",页面显示注册成功。

广东省住院医师规范化培训学员报名及信息报送平台-学员注册

| 证件类型 | 居民身份证              |
|------|--------------------|
| 证件号  | 532900198803289823 |
| 规培类型 | 住院医师(5+3)          |
| 真实姓名 | 李高峰                |
| 登录密码 |                    |
| 确认密码 |                    |
| 性别   | 男性                 |
| 手机号码 | 13645035456        |
| 邮箱地址 | 455634599@qq.com   |
|      | 确定注册 返回登录          |
|      | 图 2                |

用户即可到登录页面登录,如图3,输入用户名和密码及验证码后,即可进入系统功能模块页面如图4,学员进入系统应仔细阅读"学员须知"。

| 广东省中医<br>Guangdong Chinese N                              | 在院医师规范化培<br>Medicine resident standardized training                                         | 训学员报名及信息<br>student registration and intormatio                                        | <b>报送平台</b><br>n reporting system<br><sub>版本号2.0.0</sub> |
|-----------------------------------------------------------|---------------------------------------------------------------------------------------------|----------------------------------------------------------------------------------------|----------------------------------------------------------|
|                                                           | 账号登录                                                                                        | 二维码登录                                                                                  |                                                          |
|                                                           | 441421199412053115                                                                          | *                                                                                      |                                                          |
|                                                           |                                                                                             | هر                                                                                     |                                                          |
|                                                           | 请输入验证码 32                                                                                   | <b>64</b> 不区分大小写                                                                       |                                                          |
|                                                           | ✔ 记住密码                                                                                      | 忘记密码?                                                                                  |                                                          |
|                                                           | 登录                                                                                          | 注册                                                                                     |                                                          |
| (说明:本平台建议使用Go<br>试器,报考2018年住场的<br>管理单位:<br>技术支持:<br>合作开发: | ogle浏览器(下载地址),下载:<br>译员,请重新注册,完善个人信息。<br>广东省中医药管理局<br>广东省医学学术交流中心(省医学<br>广州医带信息科技有限公司(***、) | 他近2)、猎物浏览器等访问,2<br>舌道根志愿。<br>情报研究所) 电话: 020-81906<br><u>Mgs120 com</u> ) 电话: 020-31000 | 不要使用IE或IE内核的刘<br>047<br>7789                             |
|                                                           |                                                                                             |                                                                                        |                                                          |

图 3

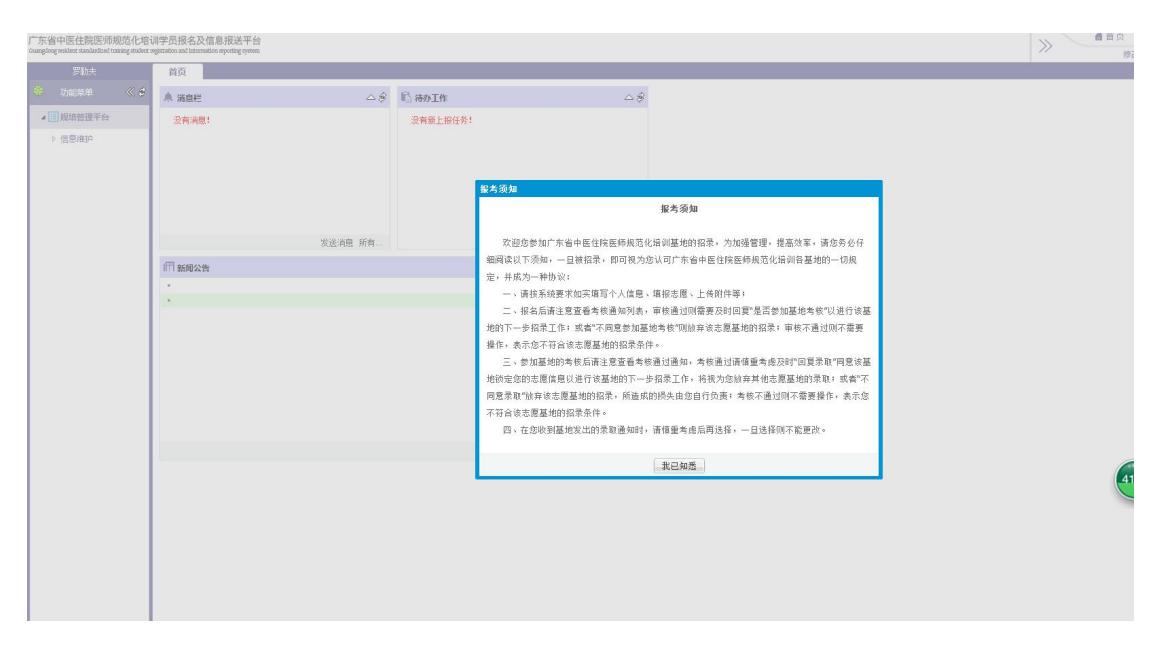

图 4

当学员完成"待办工作"后,点击"刷新图标",该工作的提示会消失;如果有新的"新闻公告",点击"刷新图标",就会出现新的"新闻公告"。如图 5

| 广东省中医住院医师规范化培<br>Gangding midden standardioel taining studen | 训学员报名及信息报送平台<br>registration and information reporting system | 8                |        | # 首页 T<br>例如用 |
|--------------------------------------------------------------|---------------------------------------------------------------|------------------|--------|---------------|
| 罗勒夫                                                          | 首页                                                            |                  |        |               |
| 🏶 Deca 🛠                                                     | A mee                                                         |                  | ے<br>ا |               |
| ▲ ■ 規增管理平台                                                   | 没有消费!                                                         | 没有新卜提任务          | E      |               |
| ▷ 信息進炉                                                       |                                                               |                  |        |               |
|                                                              |                                                               |                  |        |               |
|                                                              | IT acatesta                                                   | Source and Table | 4      |               |
|                                                              |                                                               |                  | 40     |               |
|                                                              |                                                               |                  |        |               |
|                                                              |                                                               |                  |        |               |
|                                                              |                                                               |                  |        |               |
|                                                              |                                                               |                  |        |               |
|                                                              |                                                               |                  |        |               |
|                                                              |                                                               |                  |        |               |
|                                                              |                                                               |                  | 所有     |               |
|                                                              |                                                               |                  |        |               |
|                                                              |                                                               |                  |        |               |
|                                                              |                                                               |                  |        |               |
|                                                              |                                                               |                  |        |               |
|                                                              |                                                               |                  |        |               |
|                                                              |                                                               |                  |        |               |
|                                                              |                                                               |                  |        |               |
| 1                                                            | I                                                             |                  |        |               |

图 5

### 1.1 修改用户密码

当用户登录进入系统后,用户可以根据自己要求,更改账户密码,如图 1.1-1 所示,在系统功能模块页面的右上角有"修改密码"按钮,点击进入,按要求填 写新的密码提交即可,如图 1.1-2 所示。

| 东省中医住院医师规范化<br>nglong resilent standardized taining stop | 培训学员报名及信息报送平f<br>intragenation and internation reporting open | 2           |          |           |  | ● 首页 ●公告 ●设置 ■<br>● 信約市間   系統部数   回 | 知识库 ( |
|----------------------------------------------------------|---------------------------------------------------------------|-------------|----------|-----------|--|-------------------------------------|-------|
| 罗助夫                                                      | 首页                                                            |             |          |           |  |                                     |       |
| • 功能早单 《:                                                | 9 A 360E                                                      | <b>⇔</b> \$ | 1) adır  | <i>△8</i> |  | 1                                   |       |
| 4 3 规增管理平台                                               | 没有消息!                                                         |             | 没有额上报任务! |           |  |                                     |       |
| ▷ 信息維护                                                   |                                                               |             |          |           |  |                                     |       |
|                                                          |                                                               |             |          |           |  |                                     |       |
|                                                          |                                                               |             |          |           |  |                                     |       |
|                                                          |                                                               |             |          |           |  |                                     |       |
|                                                          |                                                               | 发送消息 所有     |          |           |  |                                     |       |
|                                                          | 177 新闻公告                                                      |             |          | \$        |  |                                     |       |
|                                                          | :                                                             |             |          |           |  |                                     |       |
|                                                          |                                                               |             |          |           |  |                                     |       |
|                                                          |                                                               |             |          |           |  |                                     |       |
|                                                          |                                                               |             |          |           |  |                                     |       |
|                                                          |                                                               |             |          |           |  |                                     |       |
|                                                          |                                                               |             |          |           |  |                                     |       |
|                                                          |                                                               |             |          |           |  |                                     |       |
|                                                          |                                                               |             |          | 有啊        |  |                                     |       |
|                                                          |                                                               |             |          |           |  |                                     |       |
|                                                          |                                                               |             |          |           |  |                                     |       |
|                                                          |                                                               |             |          |           |  |                                     |       |
|                                                          |                                                               |             |          |           |  |                                     |       |
|                                                          |                                                               |             |          |           |  |                                     |       |
|                                                          |                                                               |             |          |           |  |                                     |       |
|                                                          | 1                                                             |             |          |           |  |                                     |       |

图 1.1-1

| 修改密码   |    | ×  |
|--------|----|----|
| 原密码*   |    |    |
| 确认新密码* |    |    |
|        | 确定 | 取消 |

图 1.1-2

#### 1.2 进入功能模块

在系统功能模块页面,有1个一级功能模块"规培管理平台",包含1个二 级功能模块"信息维护",基地录入接受录取的学员信息后,将显示"结业考核" 功能模块,根据需要,点击进入相应操作。

#### 1.3 退出系统

在系统功能模块页面的右上角有个退出功能,点击可直接退出当前用户;或 直接关闭浏览器即可退出当前用户。

### 二、信息维护

在此模块有4个功能,分别为:个人信息填写、学员志愿填报、学员招录考 试确认、志愿录取确认。

#### 2.1 个人信息填写

学员登录后先进行"个人信息填写",进入表单,填写好个人信息,带"\*" 的必填项,如图 2.1—1,学员必须填写好此类信息才能提交。

| 广东省住院医师规范化培训<br>Guangdong resident standardized training informat | 信息管理系统<br>ion management system |                    |       |       |           |         | >>>              |          | 自页 <b>●</b> 公告<br>修改來码 | <b>夺</b> 设置<br>医统部肋 1 | 知识库            | <ul> <li>关于</li> <li>安全適用</li> </ul> |
|-------------------------------------------------------------------|---------------------------------|--------------------|-------|-------|-----------|---------|------------------|----------|------------------------|-----------------------|----------------|--------------------------------------|
| 欢迎你,李高峰                                                           | 首页 个人信息填望                       | 写× 学员志愿填报×         |       |       |           |         |                  |          | PACIN                  | 300/049140            | 172,653(8) (4) | SK ELSU                              |
| 🏶 快速入口 🛛 🖋 🕏                                                      | 个人信息填写-列表                       | 🕒 个人信息填写·表单        |       |       |           |         |                  |          |                        |                       |                |                                      |
|                                                                   | 《 证件查看   □ 保存()                 | 1) 🖺 提交(K)    🅐 操作 | ••••• |       |           |         |                  |          |                        |                       |                |                                      |
| ▲ Ⅲ 規培管理平台                                                        | 带*为必填顶,请注意                      | 填写                 |       |       |           |         |                  |          |                        |                       |                | â                                    |
| ▲ 信息維护                                                            | △ 个人资料                          |                    |       |       |           |         |                  |          |                        |                       |                |                                      |
| □ 个人信息填写                                                          | 照片*                             |                    | 姓名*   | 李高峰   |           | 证件类别    | 居民身份证            |          | ~                      |                       |                |                                      |
| ■ 学员志愿填报                                                          |                                 |                    | 性别*   | 男     | *         | 证件号码    | 5329001988032898 | 23       |                        |                       |                |                                      |
| ■ 学员招录考试确认                                                        |                                 |                    | 民族*   | 回族    | P         | 出生日期*   | 1993             | -09-21   |                        |                       |                |                                      |
| ■ 志愿录取确认                                                          |                                 |                    | QQ    |       |           | 电子邮箱地址* | 455634599@qq.cor | n        |                        |                       |                |                                      |
|                                                                   |                                 | + -                | 信息状态  | 已提交   | *         | 手机号码*   | 13645035456      |          |                        |                       |                |                                      |
|                                                                   | △ 基本信息                          |                    |       |       |           |         |                  |          |                        |                       |                |                                      |
|                                                                   | 招收届别(非填)                        |                    |       | 规培类型  | 住院医师(5+3) | *       | 外语考试类型*          | 大学英语四方   | 级考试 🚽                  | 0                     |                |                                      |
|                                                                   | 报名专业(非填)                        |                    |       | 往届应届* | 应届        | *       | 外语考试等级           | CET-6(大学 | 英语四六级六 🌶               | 0                     |                |                                      |
|                                                                   |                                 |                    |       |       |           |         | 计算机能力            |          |                        | *                     |                |                                      |
|                                                                   | △ 人员类型                          |                    |       |       |           |         |                  |          |                        |                       |                |                                      |
|                                                                   | 是否有单位                           |                    |       |       |           |         |                  |          |                        |                       |                |                                      |
|                                                                   | 工作单位名称                          |                    |       | 单位性质  |           | ~       | 单位级别             |          | ~                      |                       |                |                                      |
|                                                                   | △ 第一学历                          |                    |       |       |           |         |                  |          |                        |                       |                |                                      |
|                                                                   | 第一学历*                           | 大学本科教育             | ~     | 毕业院校* | 北京工业大学    | 2       | 毕业时间*            | 2014     | -06-18                 | 6                     |                | -                                    |

图 2.1-1

填写好信息后,点击"保存",学员可修改志愿信息,对信息确认无误后, 点击"提交",提交后信息无法修改,"提交"按钮变为灰色,如图 2.1-2

| 🎟 个人信息填写-列表 📄 个人信息填写-表单         |               |       |      |       |         |                                                                                                    |               |     |
|---------------------------------|---------------|-------|------|-------|---------|----------------------------------------------------------------------------------------------------|---------------|-----|
| 《 证件查看   局 保存(M) 局 提交(K)   ◆ 操f | ' <b>⊧</b> …≁ |       |      |       |         |                                                                                                    |               |     |
| 带*为必填顶,请注意填写                    |               |       |      |       |         |                                                                                                    |               |     |
| △ 个人资料                          |               |       |      |       |         |                                                                                                    |               |     |
| 照片*                             | 姓名*           | 李高峰   |      |       | 证件类别    | 居民身份证                                                                                                    | ~             |     |
| New Automation                  | 性别*           | 男     | ~    |       | 证件号码    | 5329001988032898                                                                                                | 23            |     |
|                                 | 民族*           | 回族    | Q    |       | 出生日期*   | 1993                                                                                                    | -09-21        |     |
|                                 | QQ            |       |      | 1     | 电子邮箱地址* | 455634599@qq.cor                                                                                                | n             |     |
| - + -                           | 信息状态          | 已提交   | ~    |       | 手机号码*   | 13645035456                                                                                                    |               |     |
| △ 基本信息                          |               |       |      |       |         |                                                                                                    |               |     |
| 招收届别(非填)                        |               | 规培类型  | 住院医师 | (5+3) | ~       | 外语考试类型*                                                                                                    | 大学英语四六级考试     | 2   |
| 报名专业(非填)                        |               | 往届应届* | 应届   |       | ~       | 外语考试等级                                                                                                    | CET-6(大学英语四六级 | 大 🔎 |
|                                 |               |       |      |       |         | 计算机能力                                                                                                    |               | ~   |
| △ 人员类型                          |               |       |      |       |         |                                                                                                    |               |     |
| 是否有单位 📃                         |               |       |      |       |         |                                                                                                    |               |     |
| 工作单位名称                          |               | 单位性质  |      |       | ~       | 单位级别                                                                                                    | *             |     |
| △ 第一学历                          |               |       |      |       |         | 1917 - 1917 - 1917 - 1917 - 1917 - 1917 - 1917 - 1917 - 1917 - 1917 - 1917 - 1917 - 1917 - 1917 - 1917 - 1917 - |               |     |
| 第一学历* 大学本科教育                    | ~             | 毕业院校* | 北京工业 | 大学    | Q       | 毕业时间*                                                                                                    | 2014-06-18    | 2   |

图 2.1-2

#### 2.2 学员志愿填报

学员提交个人信息后,点击"学员填报志愿",在"学员志愿填报列表一表 格"勾选好个人信息,如图 2.2—1

| 广东省住院医师规范化培训<br>Guangdong resident standardized training informa | 信息管理系统<br>minn management ay stem |                    |               | ★ 首页<br>修改 | ■公告 尊设置<br>【密码   系统帮助 | ■ 知识库 ● 关于<br>问题建议   安全退 |
|------------------------------------------------------------------|-----------------------------------|--------------------|---------------|------------|-----------------------|--------------------------|
| 欢迎你,李高峰                                                          | 首页 学员志愿填报 ×                       |                    |               |            |                       |                          |
| 😤 快速入口 🔍 🕏                                                       | 🔠 学员志愿填报-列表 📄 学员志                 | .愿填报-表单            |               |            |                       |                          |
|                                                                  | ┍ 操作                              |                    |               |            |                       |                          |
| 4 观塔管理半台                                                         | 姓 名 ▼ 类似 ▼                        | <i>#</i> 1         |               |            |                       |                          |
| ▲ 信息维护                                                           | 📃 姓 - 名 证件类别                      | 证件号码 民             | 族 手机号码        |            |                       |                          |
| ■ 个人信息填写                                                         | 1 🔽 李高峰 居民身份证                     | 532900198803289823 | 族 13645035456 |            |                       |                          |
| ■ 学员志愿填报                                                         |                                   |                    |               |            |                       |                          |
| ■ 学员招录考试确认                                                       |                                   |                    |               |            |                       |                          |
| ■ 志愿录取确认                                                         |                                   |                    |               |            |                       |                          |
|                                                                  |                                   |                    |               |            |                       |                          |
|                                                                  |                                   |                    |               |            |                       |                          |
|                                                                  |                                   |                    |               |            |                       |                          |
|                                                                  |                                   |                    |               |            |                       |                          |
|                                                                  |                                   |                    |               |            |                       |                          |
|                                                                  |                                   |                    |               |            |                       |                          |
|                                                                  |                                   |                    |               |            |                       |                          |
|                                                                  |                                   |                    |               |            |                       |                          |
|                                                                  |                                   |                    |               |            |                       |                          |
|                                                                  | 4 ◀ 第 1页,共1页 ▶ 月                  | 12                 |               |            | 共 1 条 , 每页 50         | ▲ 条查询方案                  |

图 2.2—1

点击"学员志愿填报列表—表单",进入页面完善志愿填报信息,如图 2.2 -2,点击"新增",填写志愿,填写好志愿后点击"保存",学员可修改志愿 信息,对信息确认无误后,点击"提交",提交后信息无法修改,"提交"按钮 变为灰色

| 广东省住院医师规范化培训<br>Guanglong resident standardized training informa | 信息管理系统                                               |                           |        |    |     |     | >> | <b>≜</b> 首页 | ●公告 | <b>夺</b> 设置<br>系统帮助 1 | ■ 知识库<br>(回题建:0) | <ul> <li>关于</li> <li>(四全退出)</li> </ul> |
|------------------------------------------------------------------|------------------------------------------------------|---------------------------|--------|----|-----|-----|----|-------------|-----|-----------------------|------------------|----------------------------------------|
| 欢迎你,李高峰                                                          | 首页 个人信息填                                             | 写 × 学员志愿填报 ×              |        |    |     |     |    | 12          |     | 1000010140            | PJALAEL          | X II ALU                               |
| 🏶 (tejec) 🛛 🔇 🌮                                                  | <ul> <li>□ 学员志愿填报-列表</li> <li>◆ 上一条 ◆ 下一条</li> </ul> | 学员志愿填报·表单                 |        |    |     |     |    |             |     |                       |                  |                                        |
| ▲ □ 規培管理平台                                                       | 姓 名                                                  | 李高峰                       |        |    |     |     |    |             |     |                       |                  |                                        |
| ▲ 信息维护                                                           | 证件号码                                                 | 532900198803289823        |        |    |     |     |    |             |     |                       |                  |                                        |
| □ 个人信息填写                                                         | 手机号码                                                 | 13645035456               |        |    |     |     |    |             |     |                       |                  |                                        |
| □ 学员志愿填报                                                         | 民族                                                   | 回族                        |        |    |     |     |    |             |     |                       |                  |                                        |
| ■ 学员招录考试确认                                                       | 证件类别                                                 | 居民身份证                     | *      |    |     |     |    |             |     |                       |                  |                                        |
| ■ 志愿录取确认                                                         | 学员主原明细                                               |                           |        |    |     |     |    |             |     |                       |                  | ~                                      |
|                                                                  | ご新増(N)                                               | ) 🗃 保存(M) 📑 提交(K) 🔢 🖛   第 | 1页,共1页 |    | 12  |     |    |             |     |                       |                  |                                        |
|                                                                  | □ 是否提3                                               | を 基地名称                    | 年度     | 批次 | 专业一 | 专业二 |    | 专业三         |     | 服从                    | 分配               |                                        |
|                                                                  | 1 🗹                                                  | 中山大学附属第一医院                | 2017年  | 1  | 儿科  | 妇产科 |    | 皮肤科         |     | Ĩ                     | 2                |                                        |
|                                                                  |                                                      |                           |        |    |     |     |    |             |     |                       |                  |                                        |

图 2.2-2

#### 2.3 学员招录考试确认

学员提交信息后。等待基地发出考试邀请,若收到基地发出考试邀请,学员 在首页可查看到"学员考核确认"信息,点击进去即可进行确认,如图 2.3—1, 或点击"学员招录考试确认",勾选信息,点击"考核确认"图 2.3—2

| 广东省住院医师规范化培训<br>Guangkog resident standardized training informati | 信息管理系统 |              |               |                     | >> | 着首页 ₹<br>修改空 | ■公告 尊设置<br>码   系统帮助 | 知识库 | <ul> <li>9 关于</li> <li>安全退出</li> </ul> |
|-------------------------------------------------------------------|--------|--------------|---------------|---------------------|----|--------------|---------------------|-----|----------------------------------------|
| 欢迎你,李高峰                                                           | 首页     |              |               |                     | 1  |              |                     |     |                                        |
| 😸 सिन्हरीय 🔍 🕏                                                    | ▲ 消息栏  | <i>△ \\$</i> | <b>⑥</b> 待办工作 | <b>△</b> <i>\\$</i> |    |              |                     |     |                                        |
| ▲ ■ 规培管理平台                                                        | 没有消息!  |              | • 学员考核确认[1]   |                     |    |              |                     |     |                                        |
| ▶ 信意磁护                                                            |        | 发送消息 所有      |               |                     |    |              |                     |     |                                        |
|                                                                   |        |              |               |                     |    |              |                     |     |                                        |

图 2.3—1

| 广东省住院医师规范化培训信息管理系统<br>Gamgdamg makaded taming sefermation management ay stem                         |                    |      | >   | ▲首页 ▼公告<br>修改密码 | 告 ф 设 置 ■ 知识目<br>  系统帮助   问题建议 | <ul> <li>● 关于</li> <li>+ 安全退出</li> </ul> |
|----------------------------------------------------------------------------------------------------|--------------------|------|-----|-----------------|--------------------------------|------------------------------------------|
| 次迎你,序高峰         首页         学员招录考试           常         快速入口         ≪ ∲         □         学员招录考试确认-列表 |                    |      |     |                 |                                |                                          |
| ▲ III 規坦管理平台<br>「 夏句 (C) 【 考核确认 (K)<br>学员招录考试 → 等于 → 」<br>请选择                                        | × #                |      |     |                 |                                |                                          |
| ▲信息维护 □ 学员招录考试状态 基地名称                                                                                | 年度                 | 批次 看 | 专业一 | 专业二             | 专业三                            |                                          |
| 个人信息填写 1 2 招录考试邀请 中山大学的                                                                              | <b>州國第一医院</b> 2017 | 1 J  | U科  | 妇产科             | 皮肤科                            |                                          |
| ■ 学员志愿填报                                                                                             |                    |      |     |                 |                                |                                          |
| ■ 学员招录考试确认                                                                                           |                    |      |     |                 |                                |                                          |
| ■ 志愿录取确认                                                                                             |                    |      |     |                 |                                |                                          |
|                                                                                                    |                    |      |     |                 |                                |                                          |
|                                                                                                    |                    |      |     |                 |                                |                                          |
|                                                                                                    |                    |      |     |                 |                                |                                          |
|                                                                                                    |                    |      |     |                 |                                |                                          |
|                                                                                                    |                    |      |     |                 |                                |                                          |
|                                                                                                    |                    |      |     |                 |                                |                                          |
|                                                                                                    |                    |      |     |                 |                                |                                          |
|                                                                                                    |                    |      |     |                 |                                |                                          |
| I I                                                                                                  |                    |      |     |                 |                                |                                          |

图 2.3-2

### 2.4 志愿录取确认

当基地向学员发出录取邀请时,学员在首页可查看到"志愿录取确认"信息, 点击进去即可进行确认,如图 2.4—1;或点击"志愿录取确认",勾选信息, 点击"录取确认",如图 2.4—2

| 广东省住院医师规范化培训<br>Guangdong resident standurdized training information | 言息管理系统<br>on management system |         |               | ★ 首页 1<br>修改3 | ■公告 尊设置<br>8码   系统帮助 | ■ 知识库 | 〇 关于<br>安全退出 |
|----------------------------------------------------------------------|--------------------------------|---------|---------------|---------------|----------------------|-------|--------------|
| 欢迎你,李高峰                                                              | 首页                             |         |               |               |                      |       |              |
| 🍀 快速入口 < 🛠                                                           | ▲ 消息栏                          | \$      | <b>⑥</b> 待办工作 | \$            |                      |       |              |
| 4 圓規培管理平台                                                            | 没有消息!                          |         | • 志愿录取确认[1]   |               |                      |       |              |
| ▷ 信息維护                                                               |                                | 发送消息 所有 |               |               |                      |       |              |
|                                                                      |                                |         |               |               |                      |       |              |

图 2.4—1

| 广东省住院医师规范化培训<br>Guungdong resident standardized training informa | 信息管理系统     | 充<br>em |      |      |             |    |     | >     | ●着首页 ●】公告 - 森<br>修改密码   系统 | ·设置 ■ 知识」<br>帮助   问题建议 | 库 ● 关于<br>X   安全退出 |
|------------------------------------------------------------------|------------|---------|------|------|-------------|----|-----|-------|----------------------------|------------------------|--------------------|
| 欢迎你,李高峰                                                          | 首页         | 志愿录取确   | iλ   |      |             |    |     |       |                            |                        |                    |
| 💑 快速入口 🛛 🛠 🗳                                                     | 💷 志愿录取     | (确认-列表  |      |      |             |    |     |       |                            |                        |                    |
|                                                                  | Ling] 录取确认 | (K)     |      |      |             |    |     |       |                            |                        |                    |
| 4 11 规培官理半百                                                      | 不录取        | ✓ 类似    | ~    |      | <i>8</i> *8 |    |     |       |                            |                        |                    |
| ▲ 信息维护                                                           |            | 录取确认    | 审核状态 | 年度   | 基地名称        | 批次 | 专业一 | 专业一录职 | 专业二                        | 专业二录职                  | 专业三                |
| □ 个人信息填写                                                         | 1 🔽        |         | 通过   | 2017 | 中山大学附属第一医院  | 1  | 儿科  | 未录取   | 妇产科                        | 录取                     | 皮肤科                |
| ■ 学员志愿填报                                                         |            |         |      |      |             |    |     |       |                            |                        |                    |
| ■ 学员招录考试确认                                                       |            |         |      |      |             |    |     |       |                            |                        |                    |
| □ 志愿录取确认                                                         |            |         |      |      |             |    |     |       |                            |                        |                    |
| 22 C                                                             |            |         |      |      |             |    |     |       |                            |                        |                    |
|                                                                  |            |         |      |      |             |    |     |       |                            |                        |                    |
|                                                                  |            |         |      |      |             |    |     |       |                            |                        |                    |
|                                                                  |            |         |      |      |             |    |     |       |                            |                        |                    |
|                                                                  |            |         |      |      |             |    |     |       |                            |                        |                    |
|                                                                  |            |         |      |      |             |    |     |       |                            |                        |                    |
|                                                                  |            |         |      |      |             |    |     |       |                            |                        |                    |
|                                                                  |            |         |      |      |             |    |     |       |                            |                        |                    |

#### 图 2.4-2

## 三、结业考核(暂时不使用)

结业考核模块有考试申请、学员成绩查询两个功能。结业考核模块需要学员被录取后才会出现。

#### 3.1 考试申请

点击"考试申请",点击"导入数据",如图 3.1—1,将个人信息导入,勾 选学员,点击"考试申请一表单",填好个人信息,如图 3.1—2,其中"家庭 住址"为必填项,必须填写该项信息,否则无法提交考试申请,点击"保存", 确认无误后点击"提交"

| 广东省住院医师规范化培训<br>Guangdong resident standardized training informati | 言息管理系统<br>ion management system | , L       |            |    |       | ★ 首页 ▼公 参次密码       | 告 <b>ゆ</b> 设置 ■ | ■ 知识库 ● 关于<br>问题建议   安全退出 |
|--------------------------------------------------------------------|---------------------------------|-----------|------------|----|-------|--------------------|-----------------|---------------------------|
| 欢迎你,李高峰                                                            | 首页    考试申请                      |           |            |    |       |                    |                 |                           |
| * 快速入口 《 🕏                                                         | 🔲 考试申请-列表 📄 考                   | 试申请-表单    |            |    |       |                    |                 |                           |
|                                                                    | ■导入数据 型提交(K)                    | ┍ 操作      |            |    |       |                    |                 |                           |
| 4 三规培管理半音                                                          | 申请状态 💙 等于                       | ▼ 请选择 ▼   | <b>1</b> 3 |    |       |                    |                 |                           |
| ▷ 信息維护                                                             | □ 申请状态                          | 考试申请时间 姓名 | 部门名称       | 性别 | 证件类别  | 证件号码               | 民族              | 出生日期                      |
| ▲结业考核                                                              | 1 🗹                             | 李高峰       | 中山大学附属第一医院 | 男  | 居民身份证 | 532900198803289823 | 回族              | 1993-09-21                |
| ■考试申请                                                              |                                 |           |            |    |       |                    |                 |                           |

图 3.1-1

| 一东省住院医师规范化培训<br>Jaangdong resident standardized training mitras | l信息管理系统<br>tion management & stem |                  |          |                    | » \ | ▲首页 【本公告<br>修改密码   3 | <ul> <li> <b>ゆ</b>设置         ■         </li> <li>         統報助   问         </li> </ul> | 知识库 <b>0</b> 关于<br>题建议   安全退 |
|-----------------------------------------------------------------|-----------------------------------|------------------|----------|--------------------|-----|----------------------|---------------------------------------------------------------------------------------|------------------------------|
| 欢迎你,李高峰                                                         | 首页 考试申                            | i                |          |                    |     |                      |                                                                                       |                              |
| 😸 快速入口 🛛 🛠 🍰                                                    | 🗐 考试申请-列表 📋                       | 考试申请-表单          |          |                    |     |                      |                                                                                       |                              |
| _                                                               | 记 保存(M) 📑 提交(K)                   | ● 操作… •          |          |                    |     |                      |                                                                                       |                              |
| ▲ ■ 规培管理平台                                                      | 基础资料                              |                  |          |                    |     |                      |                                                                                       |                              |
| ▷ 信息维护                                                          | 姓名                                | 李高峰              | 证件类别     | 居民身份证              | ~   |                      |                                                                                       |                              |
| ▲ 结 <u>业</u> 考核                                                 | 性别                                | 男                | ▼ 证件号码   | 532900198803289823 |     |                      |                                                                                       |                              |
| ■ 考试申请                                                          | 民族                                | 回族               | 出生日期     | 1993-09-21         | •   |                      |                                                                                       |                              |
| ■ 学员成绩查询                                                        | 电子邮箱                              | 455634599@qq.com | 手机号码     | 13645035456        |     |                      |                                                                                       |                              |
|                                                                 | 工作单位                              |                  | 医师资格证书编码 |                    |     |                      |                                                                                       |                              |
|                                                                 | 报名专业                              | 妇产科              | 家庭地址*    | 广东省茂名市电白县          |     |                      |                                                                                       |                              |
|                                                                 | 报名专业编码                            | 1600             |          |                    |     |                      |                                                                                       |                              |
|                                                                 | 培训结束时间                            |                  |          |                    |     |                      |                                                                                       |                              |
|                                                                 | 部门名称                              | 中山大学附属第一医院       |          |                    |     |                      |                                                                                       |                              |
|                                                                 | 状态                                |                  |          |                    |     |                      |                                                                                       |                              |
|                                                                 | 申请状态                              |                  | *        |                    |     |                      |                                                                                       |                              |
|                                                                 | 录入人                               | 李高峰              |          |                    |     |                      |                                                                                       |                              |
|                                                                 | 考试申请时间                            |                  | 3        |                    |     |                      |                                                                                       |                              |

图 3.1-2

### 3.2 学员成绩查询

卫计委对学员的结业考核审批通过后,学员点击"学员成绩查询"即可查看成绩,如图 3.2—1

| 广东省住院医师规范化培训信息管理系统<br>Gangkog esider tandmicof mining information management pism | ▲首页 ●公告 泰设置 ■ 知识库 ●关于<br>使改变码   新始期時   问题感觉   会会現出 |
|-----------------------------------------------------------------------------------|----------------------------------------------------|
| 欢迎你 李高峰 首页 考试申请 学员成绩查询                                                            | (3400,0410,2   3000,0440)   1398295.00   2012.0211 |
| ★ 快速入口 《 ₽                                                                        |                                                    |
| ▲      #      #      #        ● 規始管理平台        学员名称         ×         ▲            |                                                    |
| ▷ 信息維护                                                                            |                                                    |
| ▲ 结业考核                                                                            |                                                    |
| ■ 考试申请                                                                            |                                                    |
| ■ 学员成绩查询                                                                          |                                                    |
|                                                                                   |                                                    |
|                                                                                   |                                                    |
|                                                                                   |                                                    |
|                                                                                   |                                                    |
|                                                                                   |                                                    |
|                                                                                   |                                                    |
|                                                                                   |                                                    |
|                                                                                   |                                                    |
|                                                                                   |                                                    |